## Permit surrender (Cancellation of Permit)

# Steps to be followed by citizen.

• Visit the URL:

https://vahan.parivahan.gov.in/vahanservice/vahan/ui/statevalidation/homepage.xhtml

- Authenticate the service using Aadhar Number or Mobile Number.
- Application submission.
- Application Verification.
- After Completion of RTO verification/Approval.
- Print Surrender slip.

## Procedures to Apply for Permit surrender (Cancellation of Permit)

Step 1: Please visit the URL

https://vahan.parivahan.gov.in/vahanservice/vahan/ui/statevalidation/homepage.xhtml

Step 2: Enter Your Vehicle Number and Proceed

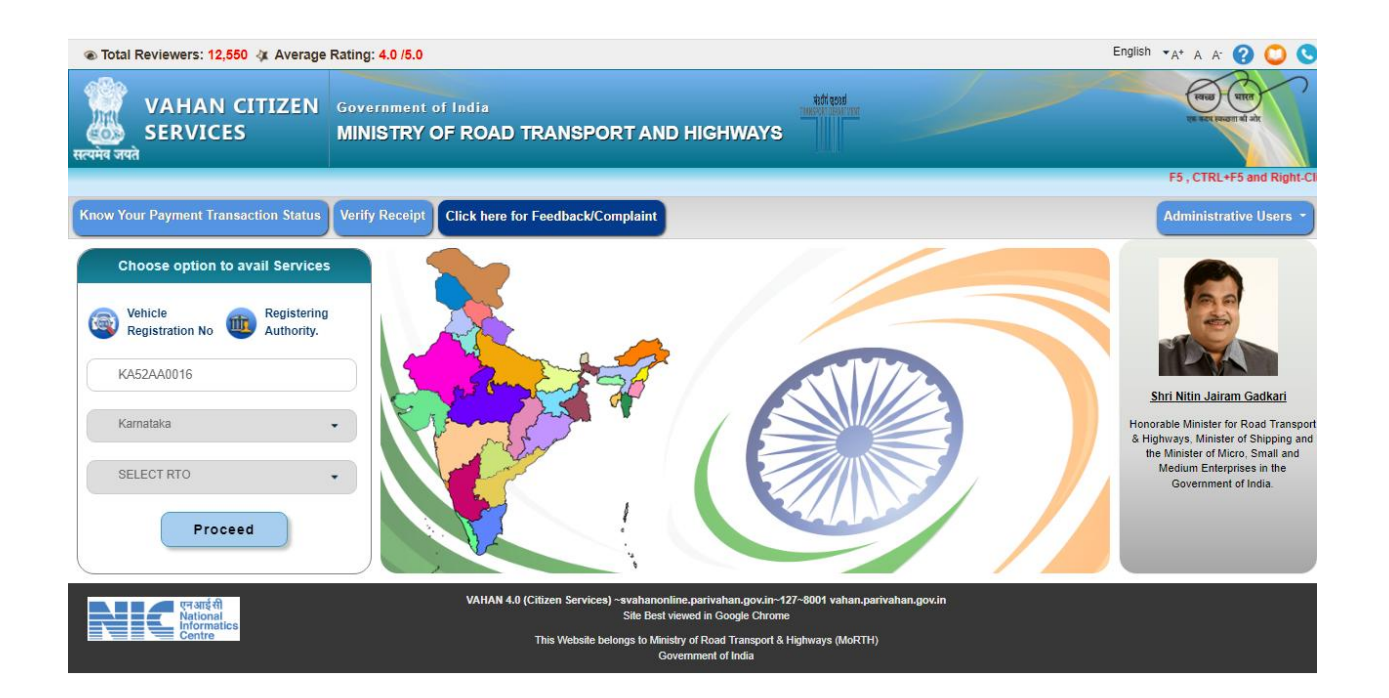

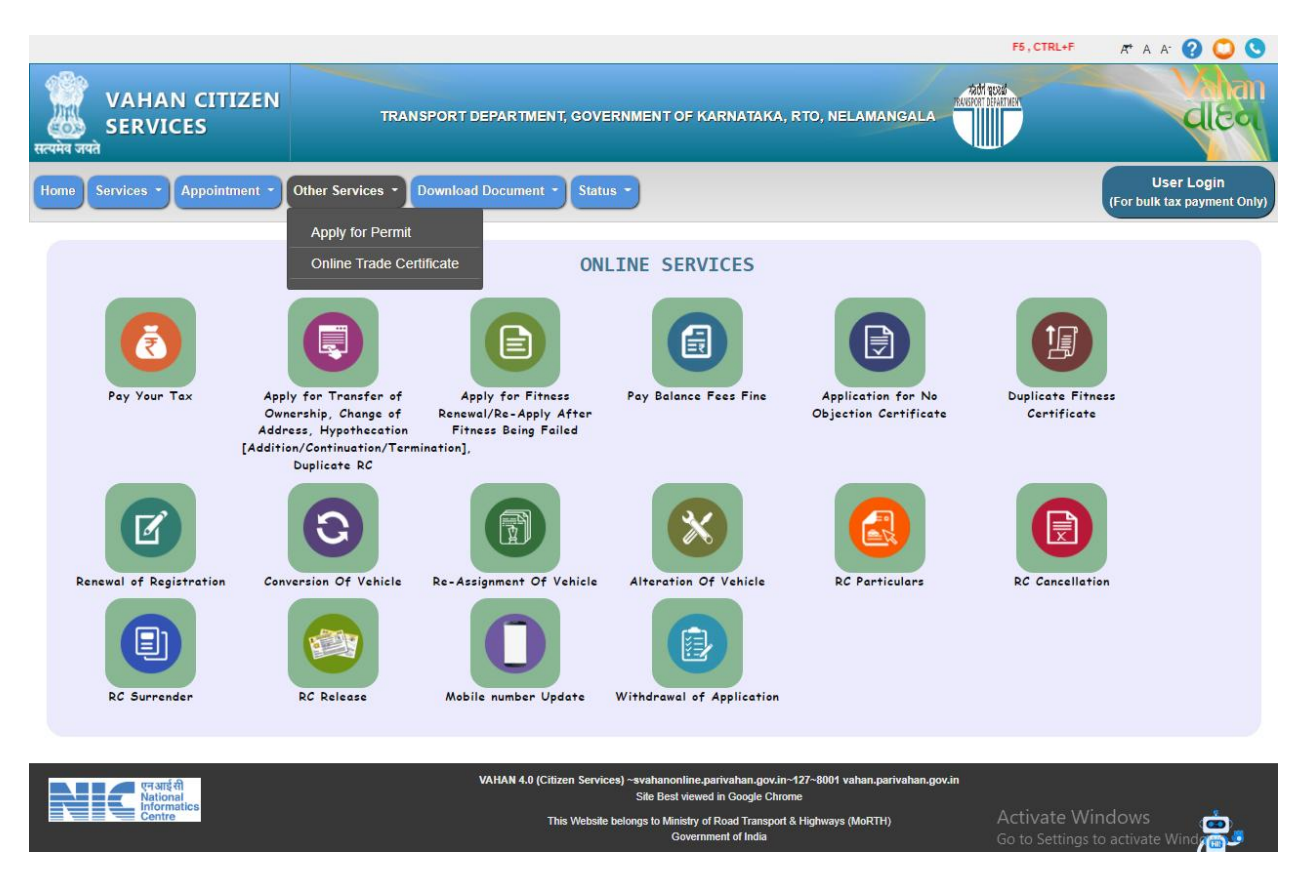

### Step 3: Select other Services -> click on Apply for Permit

Step 4: Enter Vehicle Number and last Five digits of Chassis number and click on Proceed.

| Total Visitors: 3,75,888 Inclas                        | st Visited On: 07-Feb-2022 17:44:25 @ Total Reviewers: 12,550 🛛 🐥 A                                                                                                    | verage Rating: 4.0 /5.0                                     | P                                | ermit Exemptions English                  | 0 0                 |
|--------------------------------------------------------|----------------------------------------------------------------------------------------------------|-------------------------------------------------------------|----------------------------------|-------------------------------------------|---------------------|
| VAHAN CITIZEN<br>SERVICE(Online Permit)<br>Rendric men | TRANSPORT DEPARTMENT, GOVERNMEN                                                                                                    | NT OF KARNATAKA                                             |                                  |                                           | RANSPORT DEPARTMENT |
| 1 Home                                                 | (                                                                                                    | Re-verify Payment Transactions                              | Withdrawal Of Application        | List of applied Special/Temporary Permits | Permit Re-print     |
|                                                        | Vahan                                                                                                    | Apply For Pe                                                | ermit Related Services           |                                           |                     |
|                                                        | vanați                                                                                                    | KA52AA0016                                                  |                                  |                                           |                     |
|                                                        | এলে                                                                                                    | 12345                                                       |                                  |                                           |                     |
|                                                        | Apply for Permit Online                                                                                                    |                                                             | Proceed                          |                                           |                     |
|                                                        | Permit is an instrument issued by a State or<br>Regional Transport Authority authorizing the use<br>of a motor vehicle as a transport vehicle in<br>specified manner as per the retevant provisions of<br>Motor Vehicle Act and rules framed their under | Login with Registered Vel<br>Vehicle to get Permit Now      | hicle or Without Registered<br>v |                                           |                     |
|                                                        | Section 66 of Motor Vehicle Act, 1988 mandates for necessity of permit to transport vehicles.                                                                                                    |                                                             |                                  |                                           |                     |
|                                                        | This Website belongs to                                                                                                    | Ministry of Road Transport & Highway<br>Government of India | ys (MoRTH)                       | N                                         |                     |
|                                                        | *Best view                                                                                                    | ed in IE12, Chrome21.0, firefox3.5*                         |                                  |                                           |                     |

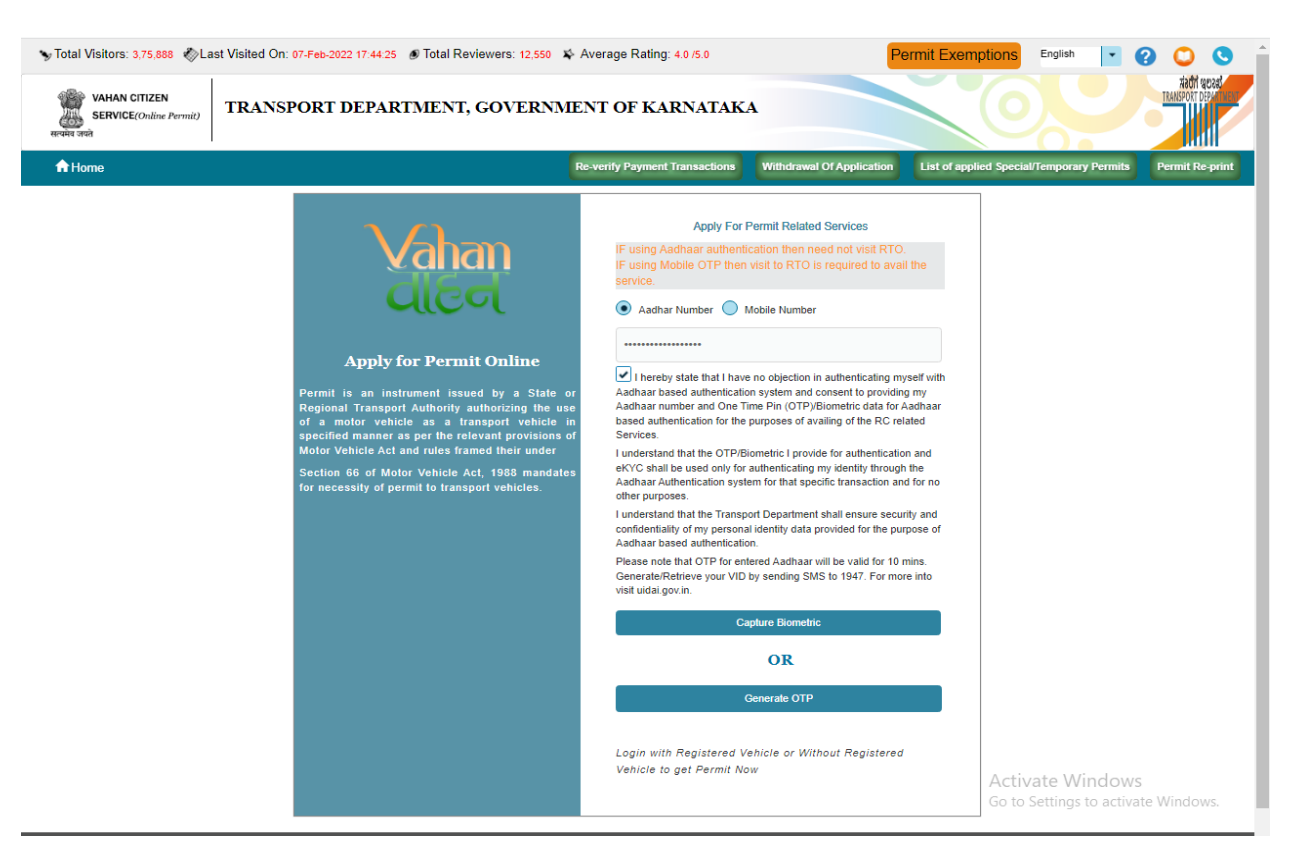

#### Step 5: Authenticate the service Using Aadhaar number or mobile Number:

#### Step 6:

### OTP will be generated registered Aadhar mobile number and enter OTP and click on login.

| VAHAN CITIZEN<br>SERVICE(Online Permit) | ast Visited On: 07-Feb-2022 17:44 25 @ Total Re                                        | oviewers: 12,550 🗱     | Average Rating: 4.0 /5.0                                                                              | P                         | ermit Exemptions        | English | Zacya kata                                   |
|-----------------------------------------|----------------------------------------------------------------------------------------|------------------------|----------------------------------------------------------------------------------------------------|---------------------------|-------------------------|---------|----------------------------------------------|
| A Home                                  |                                                                                        |                        | Re-verify Payment Transactions                                                                        | Withdrawal Of Application | List of applied Special | (C) A   | Permit Re-print                              |
|                                         |                                                                                        |                        | Apply For P                                                                                           | ermit Related Services    |                         |         |                                              |
|                                         | Van Van                                                                                | <b>Vahan</b><br>cileri |                                                                                                    |                           |                         |         |                                              |
|                                         | વાદ                                                                                    |                        |                                                                                                    |                           | the                     |         |                                              |
|                                         | Apply for Perr                                                                         | OTP Genaration         | Aadhar Number 💿 M                                                                                     | lobile Number             |                         |         |                                              |
|                                         | Permit is an instrument is:<br>Regional Transport Authority<br>of a motor vehicle as a | This is for 1          | Festing Scenario only Your OTP is = 9                                                                 | 021                       |                         |         |                                              |
|                                         | specified manner as per the<br>Motor Vehicle Act and rules f                           | OTP has been gene      | rated and sent on your entered mobi                                                                   | le no                     |                         |         |                                              |
|                                         | Section 66 of Motor Vehicle<br>for necessity of permit to tran                         | 9021                   |                                                                                                    | hout Registered           |                         |         |                                              |
|                                         |                                                                                        |                        | Login Resend OTP                                                                                      |                           |                         |         |                                              |
|                                         |                                                                                        | This Website belongs   | to Ministry of Road Transport & Highway<br>Government of India<br>swed in IE12 Chrome21.0 firefox3.5* | ys (MoRTH)                |                         | 1       | <b>VIC</b> NATIONAL<br>INFORMATICS<br>CENTRE |

### Step 7: Apply for Surrender of Permit

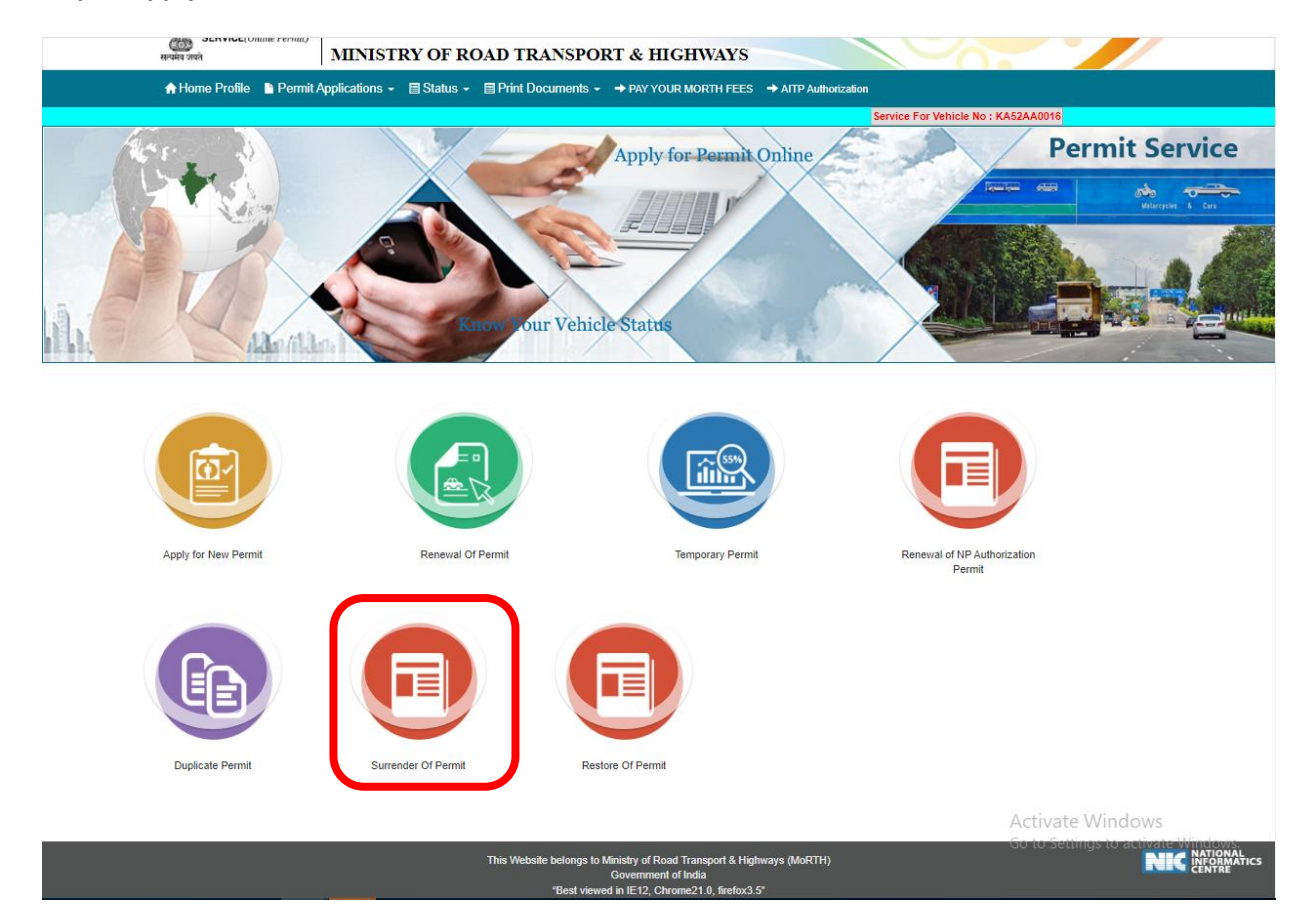

### Step 8: Click get permit details

| भारत सरकार GOVERNM                      | IENT OF INDIA                                             | Contact Us Logout    |
|-----------------------------------------|-----------------------------------------------------------|----------------------|
| VAHAN CITIZEN<br>SERVICE(Online Permit) | Government of India MINISTRY OF ROAD TRANSPORT & HIGHWAYS |                      |
| A Home Profile 🌓 Permit .               | Applications -                                            | → AITP Authorization |
| Service For V                           | chicle No : KA52AA0016                                    |                      |

PERMIT SURRENDER

| *** THIS FACILITY IS USED FOR ( CANCELLATION OF PERMIT, REPLACEMENT OF VEHICLE, TRANSFER OF PERMIT, TRANSFER OF PERMIT (DEATH CASE) PERMANENT SURRENDER O |
|----------------------------------------------------------------------------------------------------|
|----------------------------------------------------------------------------------------------------|

| ection Of Permit                 |            |            |        |
|----------------------------------|------------|------------|--------|
| Fresh Permit                     |            |            |        |
| <u> </u>                         |            |            |        |
|                                  |            |            |        |
| Main Permit                      |            |            |        |
| Main Permit                      |            |            |        |
| Main Permit<br><u>Permit No.</u> | Valid From | Valid Upto | Action |

### Step 9: Fill surrender Purpose details.

|                                                                                                    | भारत सरकार GOVE                                                                                                    | ERNMENT OF        | F INDIA       |                                                                       |                                          |                    | Contact Us             | Logout  |
|----------------------------------------------------------------------------------------------------|----------------------------------------------------------------------------------------------------|-------------------|---------------|-----------------------------------------------------------------------|------------------------------------------|--------------------|------------------------|---------|
| Valuan Citizen<br>Service(Online Permit)         Government of India           MINISTRY OF ROAD TRANSPORT & HIGHWAYS |                                                                                                    |                   |               |                                                                       |                                          |                    |                        |         |
|                                                                                                    | A Home Profile 🌓 Po                                                                                                    | ermit Application | is - 🗐 Status | s → 🗐 Print Documents → PAY                                           | YOUR MORTH FEES → AITP Auth              | orization          |                        |         |
|                                                                                                    | *** THIS FACILITY IS US                                                                                                    | SED FOR ( CANCE   | LLATION OF PE | PERMIT S                                                              | JRRENDER<br>NSFER OF PERMIT, TRANSFER OF | PERMIT (DEATH CASE | PERMANENT SURRENDER OF | PERMIT) |
| Owner Details                                                                                                    | s Other Necessary Details                                                                                                    | Surrender Entries |               |                                                                       |                                          |                    |                        |         |
| Fres     Main Pe                                                                                                    | sh Permit<br>ermit                                                                                                    |                   |               |                                                                       |                                          |                    |                        |         |
|                                                                                                    | Permit No.                                                                                                    |                   |               | Valid From                                                            | Valid Upto                               |                    | Action                 |         |
| KA22/0                                                                                                    | CC/1093/0100A                                                                                                    |                   | 01-02-2020    |                                                                       | 31-01-2025                               |                    | 🛢 Get Permit Detail    |         |
| Permit<br>Co<br>Authoriz                                                                                             | Type•<br>ntract Carriage Permit<br>ization No.•                                                                                            |                   |               | Permit Category •<br>MOTOR CAB PERMIT<br>Authorization Starts From. • |                                          | Services Type -    | *                      |         |
| Surrend                                                                                                    | der Purpose*<br>lect Main Permit Surrender Purpos                                                                                          | e                 | •             | Permit Number•<br>KA22/CC/1093/0100A                                  |                                          | Allotment Office   | NGALA                  | •       |
| Ref Se<br>Ca<br>Re<br>Tr                                                                                             | elect Main Permit Surrender Purpo<br>ancellation of Permit<br>eplacement of Vehicle<br>ransfer of Permit<br>ransfer of Permit (Death Case) | se                |               | Submit Details                                                        | Back to Home                             | ,                  |                        |         |

Step 10: Application Number will be generated then Click on Verify now.

| भारत सरकार GOVERN                                         | MENT OF INDIA                                                                                                    | Contact Us Logout                                       |
|-----------------------------------------------------------|----------------------------------------------------------------------------------------------------|---------------------------------------------------------|
| VAHAN CITIZEN<br>SERVICE(Online Permit)<br>सन्यमंत्र जयने | Government of India MINISTRY OF ROAD TRANSPORT & HIGHWAYS                                                                                                    |                                                         |
| 🛧 Home Profile 🛛 🗎 Perm                                   | Applications → III Status → III Print Documents → PAY YOUR MORTH FEES → AT                                                                                            | TP Authorization                                        |
| Service For                                               | /ehicle No : KA52AA0016                                                                                                    |                                                         |
| *** THIS FACILITY IS USED                                 | PERMIT SURRENDER<br>OR ( CANCELLATION OF PERMIT, REPLACEMENT OF VEHICLE, TRANSFER OF PERMIT, TRANSF                                                                   | ER OF PERMIT (DEATH CASE)PERMANENT SURRENDER OF PERMIT) |
| er Details Other Necessary Details Sur                    | ender Entries                                                                                                    |                                                         |
|                                                           |                                                                                                    |                                                         |
| Main Permit Permit No. KA22/CC/1093/0100A                 | While Applying for Surrendering Permit           Your application is saved with temporary Application number :-KA220207P0011539 Use th           Verify         Later | is number for verification of details.                  |
| Permit Type ·                                             | Permit Category -                                                                                                    | Services Type ·                                         |
| Contract Carriage Permit                                  | MOTOR CAB PERMIT                                                                                                    |                                                         |
| Authorization No. •                                       | Authorization Starts From                                                                                                    | Authorization Upto. •                                   |
| Surrender Purpose*                                        | Permit Number-                                                                                                    | Allotment Office -                                      |
| Select Main Permit Surrender Purpose                      | KA22/CC/1093/0100A                                                                                                    | RTO, NELAMANGALA                                        |
| Remarks*                                                  |                                                                                                    |                                                         |
| lest                                                      | Submit Details Back to Home                                                                                                    |                                                         |

#### Step 11 (a). Verify the application

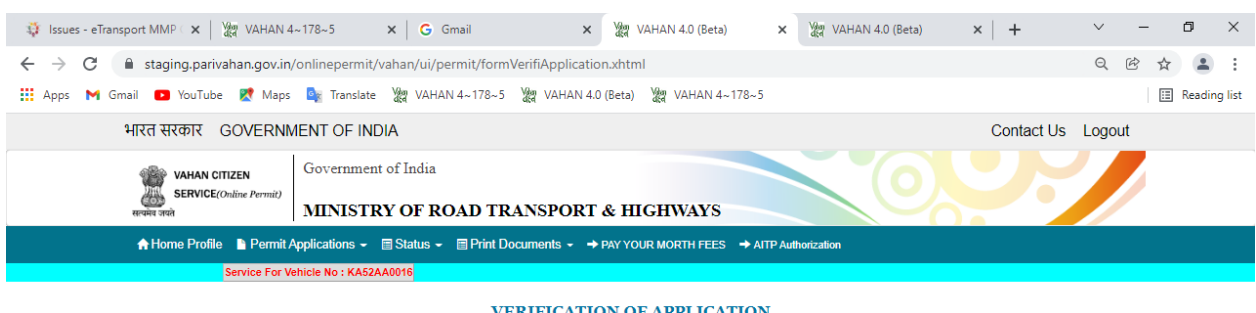

VERIFICATION OF APPLICATION

| <u>`</u> | Verification Of Application |
|----------|-----------------------------|
|          | Application Number.         |
|          | KA220207P0011539            |
|          | Show                        |
|          |                             |

#### Step 11(b). Click on Submit details.

| भारत सरकार GOVERNM           | IENT OF INDIA                                                               | Contact Us Logout |
|------------------------------|-----------------------------------------------------------------------------|-------------------|
| VAHAN CITIZEN                | Government of India                                                         |                   |
| सत्यमेव जयते<br>सत्यमेव जयते | MINISTRY OF ROAD TRANSPORT & HIGHWAYS                                       |                   |
| 🛧 Home Profile 🛛 🗎 Permit /  | pplications → 📑 Status → 📑 Print Documents → → PAY YOUR MORTH FEES → AITP A | thorization       |
| Service For V                | hicle No : KA52AA0016                                                       |                   |

#### PERMIT SURRENDER

\*\*\* THIS FACILITY IS USED FOR ( CANCELLATION OF PERMIT, REPLACEMENT OF VEHICLE, TRANSFER OF PERMIT, TRANSFER OF PERMIT (DEATH CASE)PERMANENT SURRENDER OF PERMIT)

| Institute Of Description                                                                                                    |                   |                                                                                                    |            |                                                                            |                   |
|----------------------------------------------------------------------------------------------------|-------------------|----------------------------------------------------------------------------------------------------|------------|----------------------------------------------------------------------------|-------------------|
|                                                                                                    |                   |                                                                                                    |            |                                                                            |                   |
| Fresh Permit                                                                                                    |                   |                                                                                                    |            |                                                                            |                   |
|                                                                                                    |                   |                                                                                                    |            |                                                                            |                   |
| Main Permit                                                                                                    |                   |                                                                                                    |            |                                                                            |                   |
| Permit No.                                                                                                    |                   | Valid From                                                                                             | Valid Upto | 1                                                                          | Action            |
| KA22/CC/1093/0100A                                                                                                    | 01-02-2020        |                                                                                                    | 31-01-2025 |                                                                            | Get Permit Detail |
|                                                                                                    |                   |                                                                                                    |            |                                                                            |                   |
|                                                                                                    |                   |                                                                                                    |            |                                                                            |                   |
| Permit Type •                                                                                                    | Per               | mit Category*                                                                                          |            | Services Type ·                                                            |                   |
| Permit Type ·<br>Contract Carriage Permit                                                                                              | Per               | mit Category •<br>MOTOR CAB PERMIT                                                                     |            | Services Type -                                                            |                   |
| Permit Type • Contract Carriage Permit Authorization No. •                                                                             | Per               | mit Category -<br>MOTOR CAB PERMIT<br>horization Starts From                                           |            | Services Type -                                                            | ۱<br>۸.*          |
| Permit Type •<br>Contract Carriage Permit<br>Authorization No. •                                                                       | Per               | mit Category •<br>MOTOR CAB PERMIT<br>horization Starts From. •                                        |            | Services Type -                                                            | ۱<br>۸.*          |
| Permit Type • Contract Carriage Permit Authorization No. • Surrender Purpose •                                                         | Per               | mit Category -<br>MOTOR CAB PERMIT<br>horization Starts From<br>mit Number -                           |            | Services Type -<br>Authorization Upto<br>Allotment Office -                | ).*<br>           |
| Permit Type •<br>Contract Carriage Permit<br>Authorization No •<br>Surrender Purpose •<br>Cancellation of Permit                       | Aut<br>Per        | mit Category ·<br>MOTOR CAB PERMIT<br>horization Starts From ·<br>mit Number ·<br>KA22/CC/1093/0100A   |            | Services Type -<br>Authorization Upto<br>Allotment Office -<br>RTO, NELAMA | NGALA             |
| Permit Type •<br>Contract Carriage Permit<br>Authorization No. •<br>Surrender Purpose •<br>Cancellation of Permit<br>Remarks •         | Per<br>Aut<br>Per | mit Category •<br>MOTOR CAB PERMIT<br>horization Starts From •<br>MIT Number •<br>KA22/CC/1093/0100A   |            | Services Type -<br>Authorization Upto<br>Allotment Office -<br>RTO. NELAMA | ۱<br>. •<br>NGALA |
| Permit Type •<br>Contract Carriage Permit<br>Authorization No. •<br>Surrender Purpose •<br>Cancellation of Permit<br>Remarks •<br>test | Per<br>Aut<br>Per | mit Category •<br>MOTOR CAB PERMIT<br>horization Starts From. •<br>Int Number •<br>(KA22/CC/1093/0100A |            | Services Type -<br>Authorization Upto<br>Allotment Office -<br>RTO, NELAMA | ),*<br>NGALA      |

### Step 12: a) Click Pay now.

| 2                                                                                                    | TOTE GOVERNMENT OF INDIA                   | India                                                                                                    | Contact Us Logout                                                                         |
|----------------------------------------------------------------------------------------------------|--------------------------------------------|----------------------------------------------------------------------------------------------------|-------------------------------------------------------------------------------------------|
| सत्वमेव जयते                                                                                                    | MINISTRY                                   | OF ROAD TRANSPORT & HIGHWAYS                                                                                    |                                                                                           |
| A Hom                                                                                                    | Profile Permit Applications -              | status ->                                                                                                    | S → AITP Authorization                                                                    |
|                                                                                                    | Service For Vehicle No : KA52AA00          | 10                                                                                                    |                                                                                           |
| *** THI                                                                                                    | S FACILITY IS LISED FOR / CANCELLATION (   | PERMIT SURRENDER                                                                                                |                                                                                           |
|                                                                                                    |                                            |                                                                                                    |                                                                                           |
| er Details Other Nece                                                                                                    | ssary Details Surrender Entries            |                                                                                                    |                                                                                           |
| Selection Of Permit                                                                                                    |                                            |                                                                                                    |                                                                                           |
| Erech Domit                                                                                                    |                                            |                                                                                                    |                                                                                           |
| • Fresh Permit                                                                                                    |                                            |                                                                                                    |                                                                                           |
| Main Permit                                                                                                    | Minila Applying for Surrandoring Dormit    |                                                                                                    |                                                                                           |
|                                                                                                    | While Applying to Surrendening Permit      |                                                                                                    |                                                                                           |
|                                                                                                    | Your application is saved with temporary A | opplication number :-KA220207P0011539 Mention this number in                                                    | n any kind of future communication. Payment needs to be initiated now.                    |
| KA22/CC/1093/0100A                                                                                                    |                                            | Pay Now Later                                                                                                   |                                                                                           |
|                                                                                                    |                                            |                                                                                                    |                                                                                           |
|                                                                                                    |                                            |                                                                                                    |                                                                                           |
| Permit Type •                                                                                                    |                                            | Permit Category -                                                                                               | Services Type-                                                                            |
| Permit Type · Contract Carriage                                                                                                 | Permit                                     | Permit Category ·<br>MOTOR CAB PERMIT                                                                           | Services Type -                                                                           |
| Permit Type •<br>Contract Carriage<br>Authorization No. •                                                                       | Permit                                     | Permit Category ·<br>MOTOR CAB PERMIT<br>Authorization Starts From. ·                                           | Services Type -                                                                           |
| Permit Type •<br>Contract Carriage<br>Authorization No.•                                                                        | Permit                                     | Permit Category •<br>MOTOR CAB PERMIT<br>Authorization Starts From. •                                           | Services Type - Authorization Upto                                                        |
| Permit Type*<br>Contract Carriage<br>Authorization No.*<br>Surrender Purpose*<br>Cancellation of Perm                           | Permit                                     | Permit Category •<br>MOTOR CAB PERMIT<br>Authorization Starts From. •<br>Permit Number•<br>• KA22/CC/1093/0100A | Services Type - Authorization Upto Authorization Upto Allotment Office - RTO, NELAMANGALA |
| Permit Type •<br>Contract Carriage<br>Authorization No. •<br>Surrender Purpose •<br>Cancellation of Perm<br>Remarks •           | Permit<br>ut                               | Permit Category •<br>MOTOR CAB PERMIT<br>Authorization Starts From. •<br>Permit Number<br>• KA22/CC/1093/0100A  | Services Type - Authorization Upto Allotment Office - RTO, NELAMANGALA                    |
| Permit Type •<br>Contract Carriage<br>Authorization No. •<br>Surrender Purpose •<br>Cancellation of Perm<br>Remarks •<br>[ test | Permit                                     | Permit Category •<br>MOTOR CAB PERMIT<br>Authorization Starts From. •<br>Permit Number<br>• KA22/CC/1093/0100A  | Services Type - Authorization Upto Altornent Office - RTO. NELAMANGALA                    |

### b) Check Permit fees Details.

| भारत सरकार GOVERNM                                         | ENT OF INDIA                                                     | Contact Us Logout    |
|------------------------------------------------------------|------------------------------------------------------------------|----------------------|
| VAHAN CITIZEN<br>SERVICE(Online Permit)<br>सल्प्रेंग जन्मे | Government of India MINISTRY OF ROAD TRANSPORT & HIGHWAYS        |                      |
| 🔒 Home Profile 🌓 Permit /                                  | pplications → 🗐 Status → 🗐 Print Documents → PAY YOUR MORTH FEES | → AITP Authorization |
| Service For V                                              | hicle No : KA52AA0016                                            |                      |

PERMIT FEES DETAILS

| Permit Application No. |                   |
|------------------------|-------------------|
|                        | Application No.   |
|                        | KA220207P0011539  |
|                        | Check Application |

# C).

| भारत सरकार GOVERN                                     | IENT OF INDIA                                                | Contact Us Logout |
|-------------------------------------------------------|--------------------------------------------------------------|-------------------|
| VAHAN CITIZEN<br>SERVICE(Online Permit)<br>Review own | Government of India<br>MINISTRY OF ROAD TRANSPORT & HIGHWAYS |                   |
| A Home Profile ■ Permit<br>Service For V              | Applications  ←                                              |                   |

#### PERMIT FEES DETAILS

| Permit Applic                                                                                                    | sation No.                                                                                                    |                                                          |     |  |
|----------------------------------------------------------------------------------------------------|----------------------------------------------------------------------------------------------------|----------------------------------------------------------|-----|--|
|                                                                                                    |                                                                                                    | Application No.<br>KA220207P0011539<br>Check Application |     |  |
| Fee Details                                                                                                    | Fee Details (Cancellation of Permit)                                                                                                    |                                                          |     |  |
| S.No.                                                                                                    | Permit Head                                                                                                    | Vehicle Class                                            | Fee |  |
| Applicatio                                                                                                    | Application fee details are not available in the database Please proceed further for application submission. Fee will may collected at RTO !!! |                                                          |     |  |
|                                                                                                    |                                                                                                    | Grand Total:                                             | 0.0 |  |
| USER/SERV                                                                                                    | USER/SERVICE CHARGES:NII TOTAL PAYABLE AMOUNT: Rs. 0.0/-                                                                                       |                                                          |     |  |
| I hereby confirm that the details given while filling the application are correct.                                        |                                                                                                    |                                                          |     |  |
| 1. This is non chargeable service. Click To Print Acknowledgment Slip and kindly visit to respective office, if required. |                                                                                                    |                                                          |     |  |
| Go For Offine Payment Cancel                                                                                              |                                                                                                    |                                                          |     |  |

### d)

| भारत सरकार GOVERNMENT OF INDIA                                                                                                    |                                                                             | Contact Us Logout |  |  |  |
|----------------------------------------------------------------------------------------------------|-----------------------------------------------------------------------------|-------------------|--|--|--|
| VAHAN CITIZEN<br>SERVICE(Online Permit)<br>MINISTRY OF Re                                                                                                    | DAD TRANSPORT & HIGHWAYS                                                    |                   |  |  |  |
| ♠ Home Profile 🗈 Permit Applications + 🗧 Status +                                                                                                    | ■ Print Documents - → PAY YOUR MORTH FEES → AITP Author                     | ization           |  |  |  |
| Service For Vehicle No : KA52AA0016                                                                                                    |                                                                             |                   |  |  |  |
|                                                                                                    | PERMIT FEES DETAILS                                                         |                   |  |  |  |
| Permit Application No.                                                                                                    |                                                                             |                   |  |  |  |
| Application No.<br>KA220207P0011539<br>Check Application                                                                                                    |                                                                             |                   |  |  |  |
| Fee Details (Cancellation of Permit)                                                                                                    | Fee Details (Cancellation of Permit) Confirmation X                         |                   |  |  |  |
| S.No. Permit Head                                                                                                    | You must visit to respective office for further proceedings, (if required). | Fee               |  |  |  |
| Application fee details are not available in the databasePlease proce                                                                                                    |                                                                             | RTO !!!           |  |  |  |
|                                                                                                    |                                                                             | Total: 0.0        |  |  |  |
| USER/SERVICE CHARGES:NII TOTAL PAYABLE AMOUNT: Rs. 0.0/-                                                                                                    |                                                                             |                   |  |  |  |
| <ul> <li>I hereby confirm that the details given while filling the application are correct.</li> <li>This is non chargeable service. Click To Print Acknowledgment Slip and kindly visit to respective office "if required.</li> </ul> |                                                                             |                   |  |  |  |
| Go For Offline Payment Cancel                                                                                                    |                                                                             |                   |  |  |  |

### e) Print Acknowledge form.

| भारत सरकार GOVERNME                                                                                                    | INT OF INDIA                                                                                                    | Contact Us Logout |
|----------------------------------------------------------------------------------------------------|----------------------------------------------------------------------------------------------------|-------------------|
| VAHAN CITIZEN<br>SERVICE(Online Permit)<br>सण्यवेश जगते                                                                                                    | Government of India MINISTRY OF ROAD TRANSPORT & HIGHWAYS                                                                            |                   |
| A Home Profile 🛛 🖹 Permit Ap                                                                                                    | plications                                                                                                    |                   |
| Service For Veh                                                                                                    | icle No : KA52AA0016                                                                                                    |                   |
|                                                                                                    | PERMIT FEES DETAILS                                                                                                    |                   |
| Permit Application No.                                                                                                    |                                                                                                    |                   |
|                                                                                                    | Application No.<br>KA220207P0011539<br>Check Application                                                                             |                   |
| Fee Details (Cancellation of Permit)                                                                                                    | Application Detail :                                                                                                    |                   |
| <u>S.No.</u> Permit Hei                                                                                                    | Your application moved successfully to respective office, Please pay fee (if applicable) at your respective office : RTO, NELAMANGAL | A Fee             |
| Application fee details are not available in the                                                                                                    | Print Acknowledge Form Back                                                                                                    |                   |
|                                                                                                    | Grand Total: 0.0                                                                                                    | -                 |
| USER/SERVICE CHARGES:NII                                                                                                    | TOTAL PAYABLE AMO                                                                                                    | DUNT: Rs. 0.0/-   |
| I hereby confirm that the details given while filling the application are correct.      This is non chargeable service. Click To Print Acknowledgment Slip and kindly visit to respective office "if required. |                                                                                                    |                   |
|                                                                                                    | Go For Offine Payment Cancel                                                                                                    |                   |

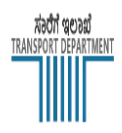

# Back Print

ACKNOWLEDGEMENT SLIP

Government Of Karnataka Registring Authority : RTO, NELAMANGALA Application For :Cancellation of Permit Issuing Authority :RTO, NELAMANGALA

| Application No      | KA220207T0011539 | Vehicle Class:    | Motor Cab               |
|---------------------|------------------|-------------------|-------------------------|
| Vehicle No:         | KA52AA0016       | Chassis No:       | MAT6565566512345        |
| Owner Name:         | CHANDRU K        | Vehicle Category  | LIGHT PASSENGER VEHICLE |
| Date Of Application | 07-Feb-2022      | Registration date | 01-JAN-2016             |
| Fitness Validity:   | 28-JAN-2024      | Tax Paid Upto:    | 29-FEB-2024             |

In case Required ,Please visit issuing authority along with this slip and required documents for further processing. Fees, if applicable has to be paid at issuing authority.

For any query, please visit concerned TCO / RTO.

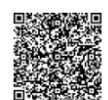

Issuing Authority, RTO, NELAMANGALA

Note: This is computer generated slip, signature not required. Can be verified from QRcode

#### Step 13: After Completion of RTO Verification/Approval.

#### Step 14: Print documents->Print Permits –Print surrender slip.

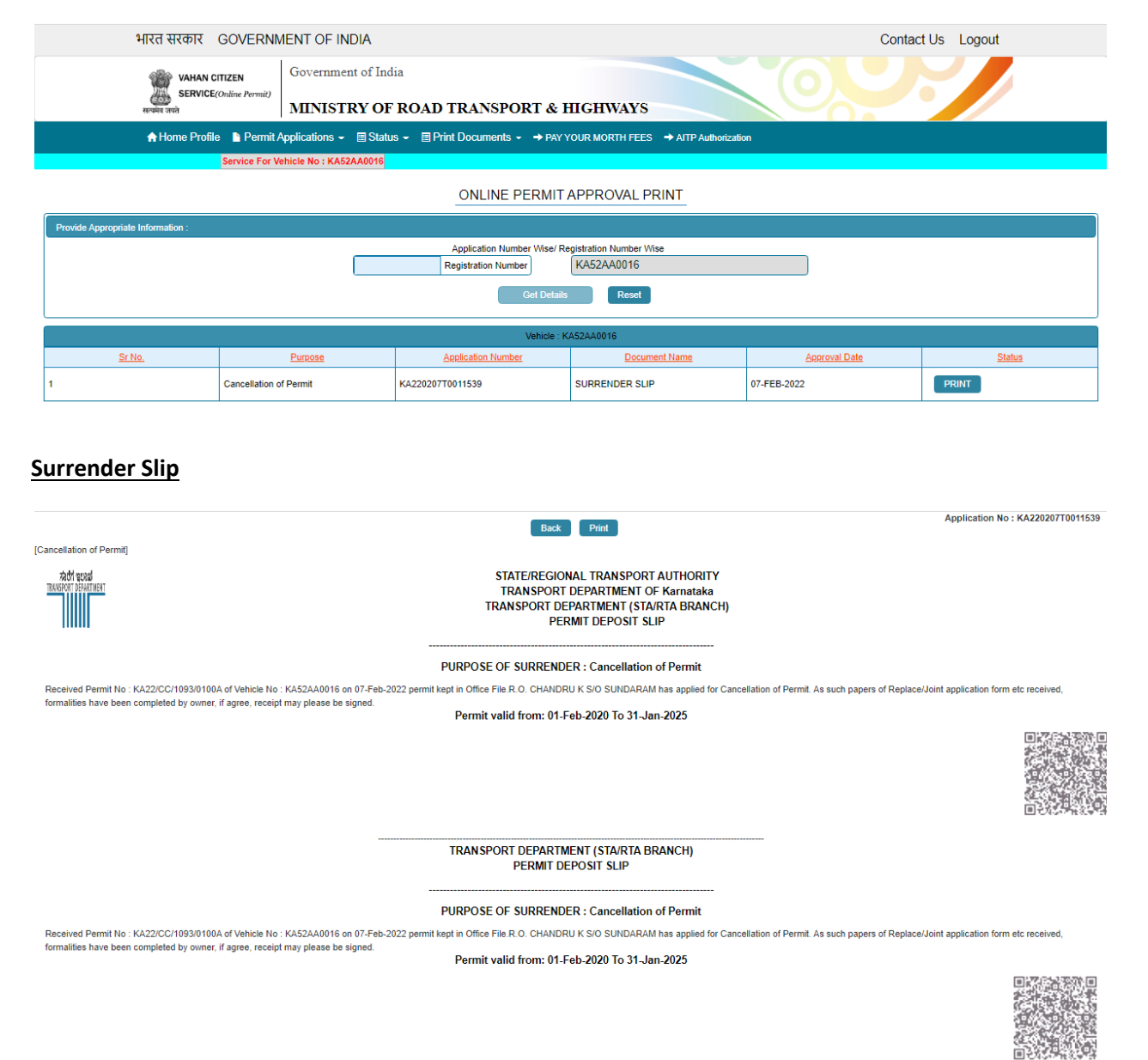

Note : This is a computer generated certificate of Permit and can be verified online through QRCode. No signature required.